## <u>USB 接続時に「USB 互換デバイス」でなく、「Composite USB Device」として認識された場合</u> (Windows 98 SE)

2003 年 5 月 27 日 日本無線株式会社

1.そのまま「次へ」をクリックします()。

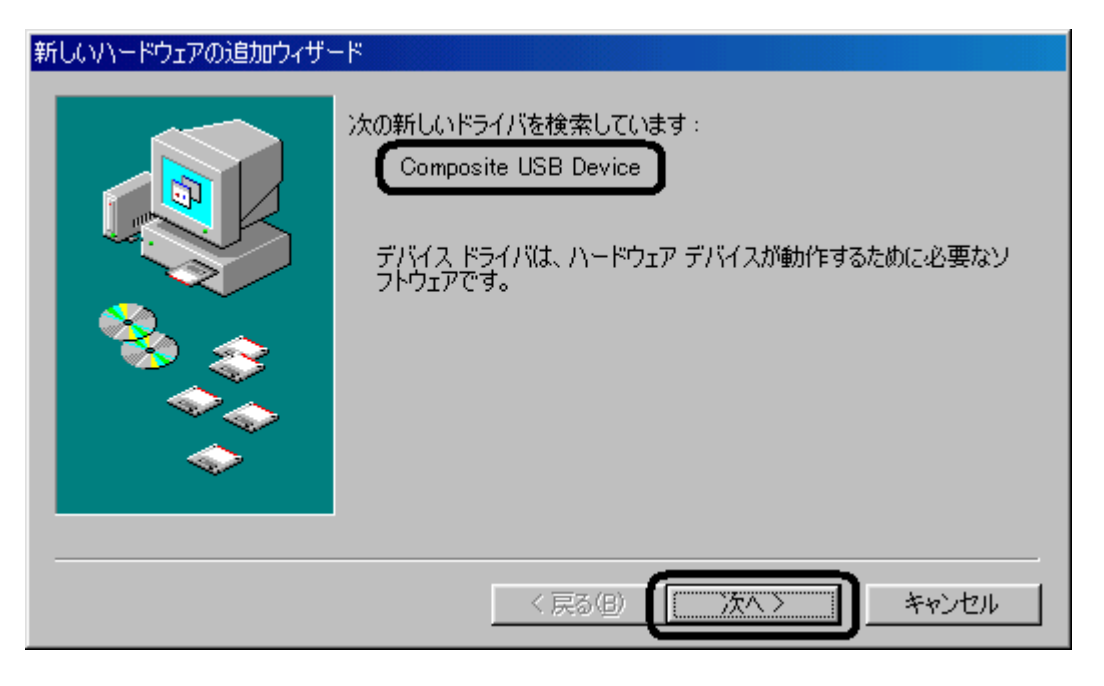

付属の CD-ROM をお持ちの場合は、CD-ROM ドライブに挿入しておいてください。尚、このように認識されてしまうパソコンについては、「Printool.exe」によるセットアップを行うと USB ドライバのインストール作業に失敗します。もし「Printool.exe」を実行し、USB ドライバのインストールに失敗してしまった場合はセットアップを終了し、AH-J3001V/AH-J3002V(以下、本電話機)とパソコンをUSB 接続したままの状態で (既にケーブルをはずしてしまった場合は再度 USB 接続してから)手順6に進んでください。

2.「使用中のデバイスに最適なドライバを検索する(推奨)」をチェックし、「次へ」をクリックします。

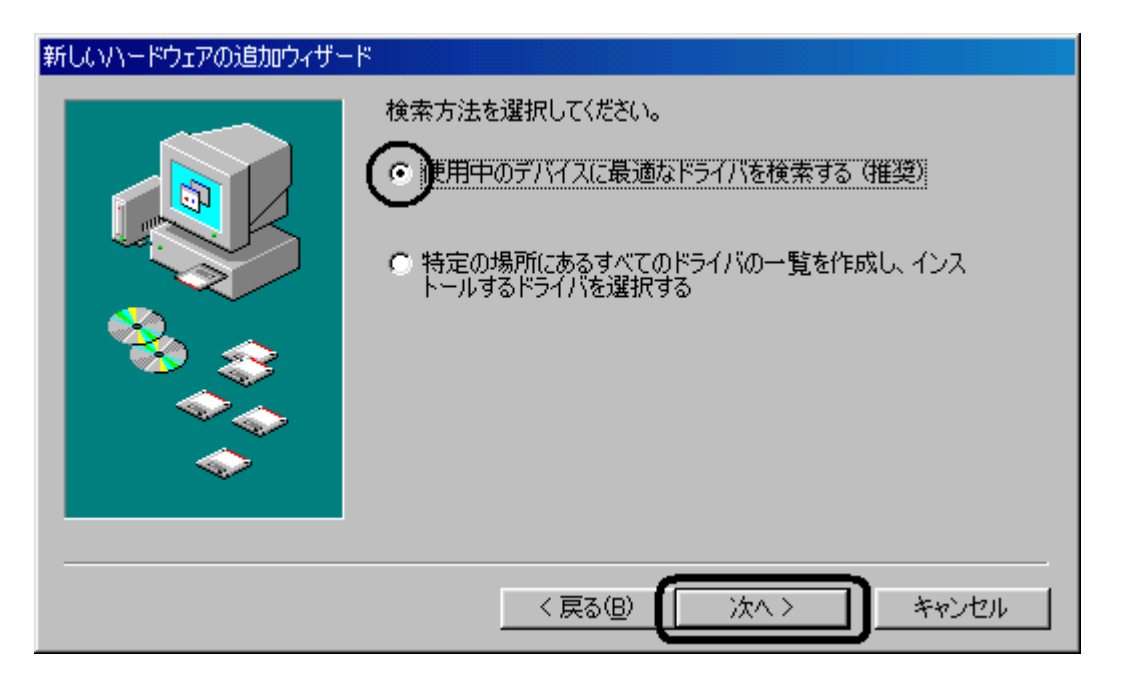

3. 下記画面に遷移しますので、「CD-ROM ドライブ(C)」をチェックして「次へ」をクリックします。

| 新しいハードウェアの追加ウィザード |                                                                                                    |
|-------------------|----------------------------------------------------------------------------------------------------|
|                   | 新しいドライバは、ハード ドライブのドライバ データベースと、次の選択<br>した場所から検索されます。 検索を開始するには、 D次へ J をクリックし<br>てください。<br>□ フロッピー ディスク ドライブ(E)<br>□ D-ROM ドライブ(C)<br>□ Microsoft Windows Update(M)<br>□ 検索場所の指定(L): |
|                   | 〈 戻る(8) 【 次へ 〉 キャンセル                                                                                                    |

付属の CD-ROM をお持ちでない場合は、「検索場所の指定(<u>L</u>)」をチェックし、Windows フォルダの中の INF フォルダを指定()し、「次へ」をクリックします。

| 新しいハードウェアの追加ウィザード   |                                                                                                    |
|---------------------|----------------------------------------------------------------------------------------------------|
|                     | 新しいドライバは、ハード ドライブのドライバ データベースと、次の選択<br>した場所から検索されます。 検索を開始するには、 D次へJ をクリックし<br>てください。<br>「 フロッピー ディスク ドライブ(E)<br>「 CD-ROM ドライブ(C)<br>「 Microsoft Windows Update(M)<br>「 検索場所の指定(L):<br>「C:¥WINDOWS¥INF |
| < 戻る(B) (次へ > キャンセル |                                                                                                    |

<u>枠内に直接入力していただくか、「参照」をクリックして上記のフォルダを指定してください。</u>

4. 下記画面に遷移しますので、「次へ」をクリックします。

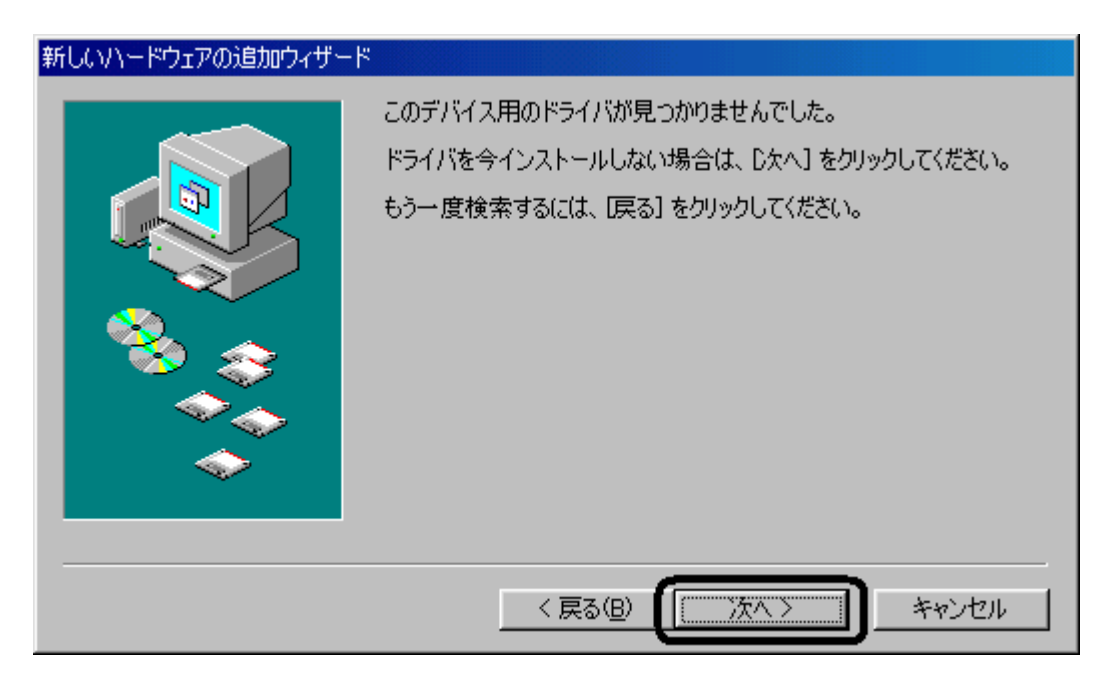

5.「不明なデバイス」として認識されますので「完了」をクリックします()。

| 新しいハードウェアの追加ウィザー | ۴                                         |
|------------------|-------------------------------------------|
|                  | マン 不明なデバイス<br>このデバイス用のドライバはインストールされていません。 |
|                  | < 戻る(B) <b>元了</b> キャンセル                   |

この後、手順1に遷移する場合があります。この場合は再度手順1~手順5まで行ってください。

6.マイコンピュータのアイコンを右クリックし、プロパティを左クリックします。

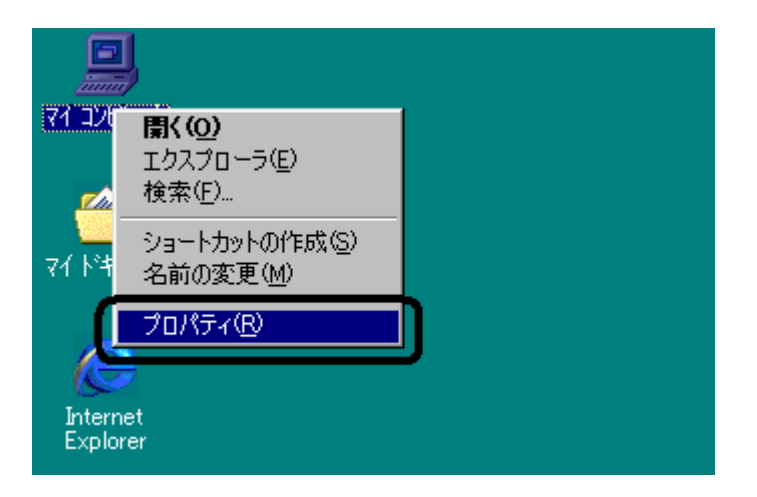

7.システムのプロパティ画面になりますので、「デバイスマネージャ」タブをクリックし、誤認識されたデバイス <u>「Composite USB Device」</u>を確認します。

| ୬ステムのプロパティ                                                                                                    | × |
|----------------------------------------------------------------------------------------------------|---|
| 全般 デバイス マネージャ ハードウェア プロファイル パフォーマンス                                                                                                    |   |
| <ul> <li>● 種類別に表示(T)</li> <li>● 接続別に表示(C)</li> </ul>                                                                                                    |   |
| <ul> <li>○ CD-ROM</li> <li>○ PCMCIA ソケット</li> <li>○ キーボード</li> <li>○ サウンド、ビデオ、およびゲームのコントローラ</li> <li>○ システム デバイス</li> <li>○ アイスク ドライフ</li> <li>○ Composite USB Device</li> <li>○ ディスクレイ アダプタ</li> <li>○ ディスクレイ アダプタ</li> <li>○ ディスク コントローラ</li> <li>○ フロッピー ディスク コントローラ</li> <li>○ ボート (COM / LPT)</li> <li>○ マウス</li> </ul> |   |
| プロパティ(R) 更新(E) 削除(E) 印刷(N)                                                                                                    |   |
| 閉じる キャンセル                                                                                                    |   |

手順1~手順5が繰り返し行われると、以下の画面のように複数の「Composite USB Device」が認識されます。

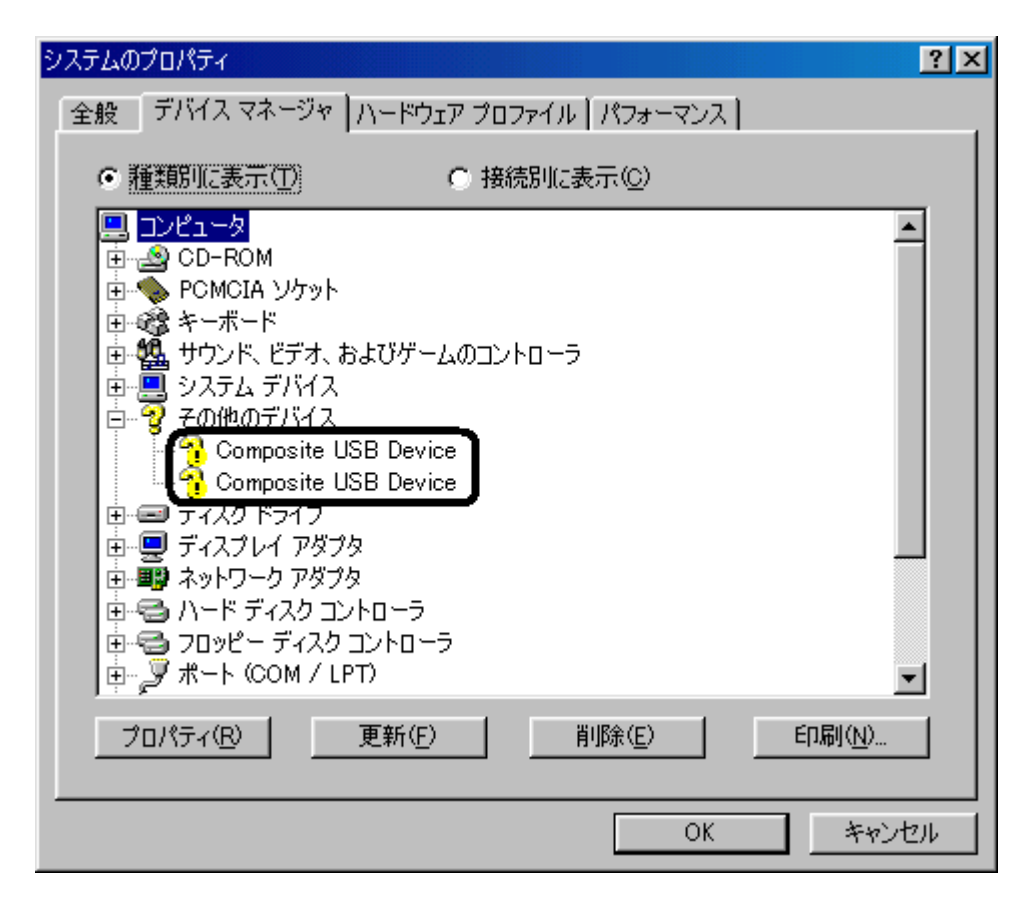

8.「Composite USB Device」を右クリックし、デバイスマネージャ上から削除します。

| システムのプロパティ                                                                                                    | ? × |
|----------------------------------------------------------------------------------------------------|-----|
| 全般 デバイス マネージャ ハードウェア プロファイル [パフォーマンス]                                                                                                    |     |
| <ul> <li>● 種類別に表示①</li> <li>● 接続別に表示②</li> </ul>                                                                                                    |     |
| <ul> <li>■ コンピュータ</li> <li>■ CD-ROM</li> <li>■ PCMCIA ソケット</li> <li>■ キーボード</li> <li>■ サウンド、ビデオ、およびゲームのコントローラ</li> <li>■ システム デバイス</li> <li>■ システム デバイス</li> <li>■ ジステム デバイス</li> <li>■ ジェスクレイ アダプタ</li> <li>■ ジェスクレイ アダプタ</li> <li>■ ジェスクレイ アダプタ</li> <li>■ ジェスク ロントローラ</li> <li>■ ジェート (COM / LPT)</li> <li>■ ジョマウス</li> </ul> |     |
| プロパティ(R) 更新(E) 削除(E) 印刷(N)                                                                                                    |     |
|                                                                                                    | V   |

複数の「Composite USB Device」が存在する場合は、全て削除します(1つずつ)。

| システムのプロパティ · · · · · · · · · · · · · · · · · · · |
|--------------------------------------------------|
| 全般 デバイス マネージャ ハードウェア プロファイル パフォーマンス              |
| <ul> <li>● 種類別に表示①</li> <li>● 接続別に表示②</li> </ul> |
| ・・・・・・・・・・・・・・・・・・・・・・・・・・・・・・・・・・・・             |
| <u>プロパティ(R)</u> 更新(E) 削除(E) 印刷(N)                |
| <br>OK キャンセル                                     |

9.下記の確認画面が表示されますので、「OK」をクリックします。

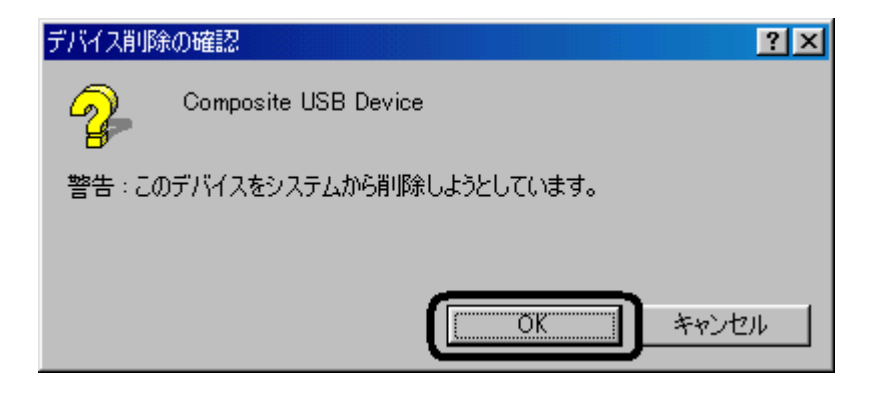

10.「Composite USB Device」が(全て)削除されたことを確認後、「ユニバーサル シリアル バス コントロー ラ」以下の<u>「USB 互換デバイス」</u>を確認します。

| ୬ステムのプロパティ <u>?</u> ×                                                                                                    |
|----------------------------------------------------------------------------------------------------|
| 全般 デバイス マネージャ ハードウェア プロファイル パフォーマンス                                                                                                    |
| <ul> <li>● 種類別に表示(①)</li> <li>● 接続別に表示(<u>C</u>)</li> </ul>                                                                                                    |
| <ul> <li>● ● ジステム デバイス</li> <li>● ● ディスク ドライブ</li> <li>● ● ディスクレイ アダプタ</li> <li>● ● ディスク コントローラ</li> <li>● ● フロッピー ディスク コントローラ</li> <li>● ● フロッピー ディスク コントローラ</li> <li>● ● ディスク コントローラ</li> <li>● ● モニタ</li> <li>● ● モニタ</li> <li>● ● モニタ</li> <li>● ● モニタ</li> <li>● ● モニタ</li> <li>● ● モニタ</li> <li>● ● モニタ</li> <li>● ● モニタ</li> <li>● ● モニタ</li> <li>● ● ロSB 互換デバイス</li> <li>● ● 万外線</li> </ul> |
| プロパティ(R)     更新(E)     削除(E)     印刷(N)                                                                                                    |
|                                                                                                    |

11.「USB 互換デバイス」を右クリックし、デバイスマネージャ上から削除します。

| システムのプロパティ                                                                                                    | <u>?×</u>                  |
|----------------------------------------------------------------------------------------------------|----------------------------|
| 全般 デバイス マネージャ ハードウェア プロファイル パフォーマンス                                                                                                    |                            |
| <ul> <li>● 種類別に表示(1)</li> <li>○ 接続別に表示(2)</li> </ul>                                                                                                    |                            |
| <ul> <li>● ● ジステム デバイス</li> <li>● ● ディスクレイ アダプタ</li> <li>● ● ディスクレイ アダプタ</li> <li>● ● ディスク コントローラ</li> <li>● ● フロッピー ディスク コントローラ</li> <li>● ● フロッピー ディスク コントローラ</li> <li>● ● モデム</li> <li>● ● モニタ</li> <li>● ● モニタ</li> <li>● ● モニタ</li> <li>● ● ローパーサル シリアル バス コントローラ</li> <li>● ● ローパーサル シリアル バス コントローラ</li> <li>● ● ローパーサル シリアル バス コントローラ</li> <li>● ● ローパーサル シリアル バス コントローラ</li> <li>● ● ローパーサル シリアル バス コントローラ</li> <li>● ● ローパーサル シリアル バス コントローラ</li> <li>● ● ローパーサル シリアル バス コントローラ</li> <li>● ● ローパーサル シリアル バス コントローラ</li> <li>● ● ローパーサル シリアル バス コントローラ</li> <li>● ● ローパーサル シリアル バス コントローラ</li> <li>● ● ローパーサル シリアル バス コントローラ</li> <li>● ● ローパーサル シリアル バス コントローラ</li> <li>● ● ロー ● ロー ● ● ● ● ● ● ● ● ● ● ● ● ● ●</li></ul> | ▲<br>▼<br>€□□刷( <u>N</u> ) |
| 閉じる                                                                                                    | キャンセル                      |

12.下記の確認画面が表示されますので、「OK」をクリックします。

| デバイス削り | 余の確認 ?                   | × |
|--------|--------------------------|---|
| ¢      | USB 互換デバイス               |   |
| 警告:5(  | のデバイスをシステムから削除しようとしています。 |   |
|        | OK キャンセル                 |   |

13.「USB 互換デバイス」が削除されたことを確認後、「デバイスマネージャ」閉じ、本電話機から USB ケーブルを抜きます。

## <u>14.パソコンを再起動します。</u>

15. Windows が起動しましたら、再度本電話機と USB ケーブルを接続します。

16.新しいハードウェア検出ウィザード画面で、<u>「USB 互換デバイス」</u>として認識されますので、そのまま「次 へ」をクリックします。

| 新しいハードウェアの追加ウィザード                                                                    |  |
|--------------------------------------------------------------------------------------|--|
| CO新しいドライバを検索しています:     USB 互換デバイス     デバイス ドライバは、ハードウェア デバイスが動作するために必要なソ     トウェアです。 |  |
| < 戻る(日) (二次ヘン) キャンセル                                                                 |  |

17.「使用中のデバイスに最適なドライバを検索する(推奨)」をチェックし、「次へ」をクリックします。

| 新しいハードウェアの追加ウィザ <sup>、</sup> | -K                                              |
|------------------------------|-------------------------------------------------|
|                              | 検索方法を選択してください。                                  |
|                              | ・ ・ ・ ・ ・ ・ ・ ・ ・ ・ ・ ・ ・ ・ ・ ・ ・ ・ ・           |
|                              | ○ 特定の場所にあるすべてのドライバの一覧を作成し、インス<br>トールするドライバを選択する |
| 🌯 💑                          |                                                 |
|                              |                                                 |
|                              |                                                 |
|                              |                                                 |
|                              | < 戻る(B) (次ヘ > キャンセル                             |

18.「CD-ROM ドライブ(<u>C</u>)」のチェックをはずし、「検索場所の指定(<u>L</u>)」をチェックした後、「参照」をクリックして CD-ROM ドライブ - >「Win98\_Me」 - >「Port」を指定()し、「次へ」をクリックします。

| 新しいハードウェアの追加ウィザー   |                                                                                                    |
|--------------------|----------------------------------------------------------------------------------------------------|
|                    | 新しいドライバは、ハード ドライブのドライバ データベースと、次の選択<br>した場所から検索されます。検索を開始するには、D次へJ をクリックし<br>てください。<br>□ フロッピー ディスク ドライブ(E)<br>□ CD-ROM ドライブ(C)<br>□ Microsoft Windows Update(M)<br>✓ 検索場所の指定(L):<br>E¥Win98_Me¥Port |
| < 戻る(B) 次へ > キャンセル |                                                                                                    |

<u>付属の CD-ROM をお持ちでない場合は、http://www.jrcphs.jp</u>から USB ドライバ(Windows 版)をダ ウンロードし、作成された「JRC」フォルダ - >「Win98\_Me」 - >「Port」を指定してください。

19.更新されたドライバ<u>「JRC USB Ports」</u>が見つかりますので、下記画面のチェックを確認後「次へ」をクリックします。

| 新しいハードウェアの追加ウィザ・ | -κ                                                        |
|------------------|-----------------------------------------------------------|
|                  | このデバイス用の更新されたドライバが見つかりました。このデバイスで<br>動作するドライバはほかにもあります。   |
|                  | どのドライバをインストールしますか?<br>の更新されたドライバ (推奨)(T)<br>JRC USB Ports |
|                  | ○ ほかのドライバ(Q) 一覧の表示(V)                                     |
|                  | < 戻る(B) (次へ > キャンセル                                       |

## 20.下記画面に遷移しますので、そのまま「次へ」をクリックします。

| 新しいハードウェアの追加ウィザード |                                                                                                    |
|-------------------|----------------------------------------------------------------------------------------------------|
|                   | 次のデバイス用のドライバ ファイルを検索します。:<br>JRC USB Ports<br>このデバイスに最適なドライバをインストールする準備ができました。別<br>のドライバを選択するには、「戻る」をクリックしてください。 D次へ」をクリ<br>ックすると続行します。<br>ドライバのある場所:<br>E¥WIN98_ME¥PORT¥JRCUSB <sup>*</sup> 6.INF |
|                   | < 戻る(B) (二次ヘン) キャンセル                                                                                                    |

21.インストールされたドライバが「JRC USB Ports」であることを確認し、「完了」をクリックします。

| 新しいハードウェアの追加ウィザード |                                                        |
|-------------------|--------------------------------------------------------|
|                   | JRC USB Ports<br>新しいハードウェア デバイスに必要なソフトウェアがインストールされました。 |
|                   | 〈 戻る(B) (デア) キャンセル                                     |

22.再度、新しいハードウェアの検出ウィザード画面になりますので、そのまま「次へ」をクリックします。

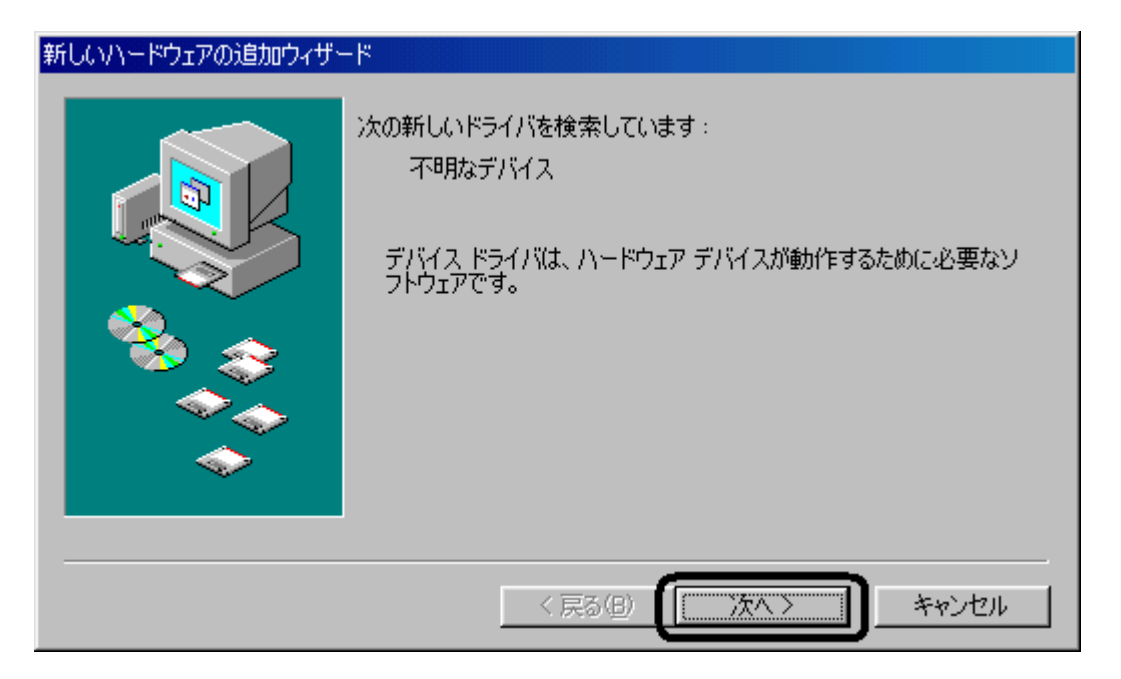

23.「使用中のデバイスに最適なドライバを検索する(推奨)」をチェックし、「次へ」をクリックします。

| 新しいハードウェアの追加ウィザード |                     |
|-------------------|---------------------|
|                   | 検索方法を選択してください。      |
|                   | < 戻る(B) (次へ > キャンセル |

24.「CD-ROM ドライブ(<u>C</u>)」のチェックをはずし、「検索場所の指定(<u>L</u>)」をチェックした後、「参照」をクリックして CD-ROM ドライブの「Win98\_Me」フォルダの「Modem」を指定()し、「次へ」をクリックします。

| 新しいハードウェアの追加ウィザー | ۲                                                                                                    |
|------------------|----------------------------------------------------------------------------------------------------|
|                  | 新しいドライバは、ハード ドライブのドライバ データベースと、次の選択<br>した場所から検索されます。 検索を開始するには、 D次へ J をクリックし<br>てください。<br>「 フロッピー ディスク ドライブ(E)<br>「 CD-ROM ドライブ(C)<br>「 Microsoft Windows Update( <u>M</u> )<br>「 検索場所の指定(L):<br>E¥Win98_Me¥Modem |
|                  | 〈戻る(B) (次へ 〉 キャンセル                                                                                                    |

<u>付属の CD-ROM をお持ちでない場合は、http://www.jrcphs.jp から USB ドライバ(Windows 版)をダ</u> ウンロードし、作成された「JRC」フォルダ - >「Win98\_Me」 - >「Modem」を指定してください。

25.下記画面に遷移しますので、そのまま「次へ」をクリックします。

| 新しいハードウェアの追加ウィザー | ۲                                                                                                    |
|------------------|----------------------------------------------------------------------------------------------------|
|                  | 次のデバイス用のドライバ ファイルを検索します。:<br>JRC USB Modem<br>このデバイスに最適なドライバをインストールする準備ができました。別<br>のドライバを選択するには、「戻る」をクリックしてください。「D大へ」をクリ<br>ックすると続行します。<br>ドライバのある場所:<br>E¥WIN98_ME¥MODEM¥MDMJRC <sup>*</sup> 6.INF |
|                  | < 戻る(18) (二)次ヘン キャンセル                                                                                                    |

26.インストールされたドライバが「JRC USB Modem」であることを確認し、「完了」をクリックします。

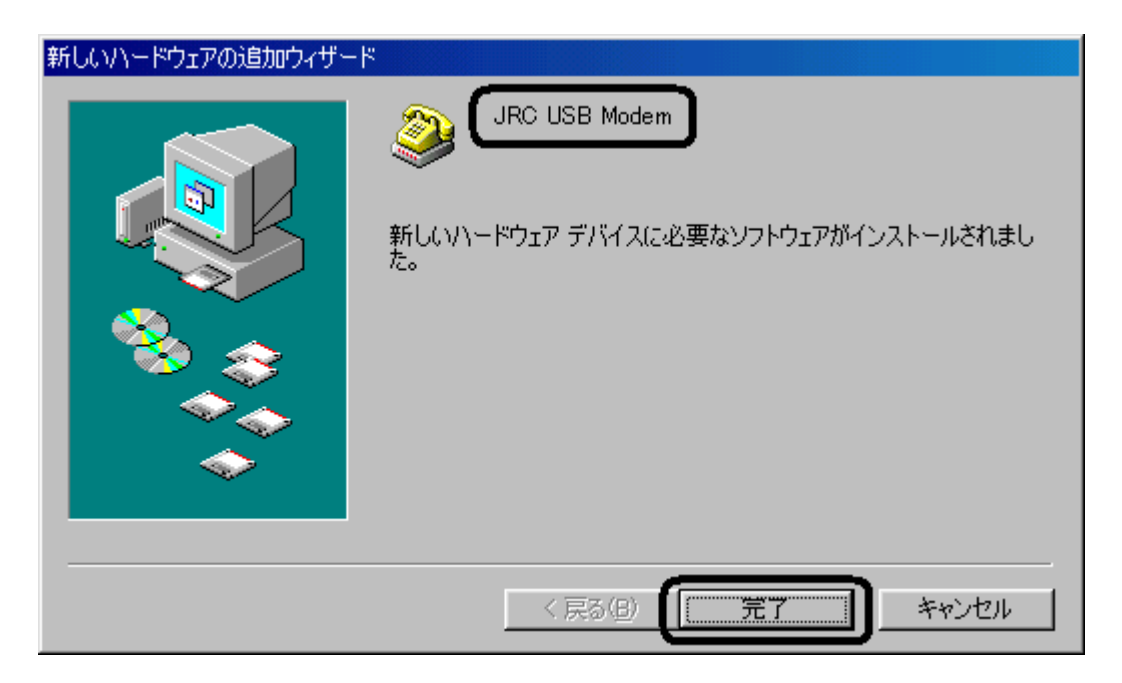

## 以上で、インストール作業は終了です。